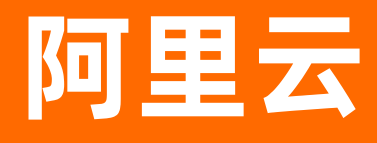

# 实时计算(流计算) 快速入门

**文档版本:** 20220126

(-) 阿里云

# **ALIBABA CLOUD**

### 法律声明

阿里云提醒您在阅读或使用本文档之前仔细阅读、充分理解本法律声明各条款的内容。 如果您阅读或使用本文档,您的阅读或使用行为将被视为对本声明全部内容的认可。

- 您应当通过阿里云网站或阿里云提供的其他授权通道下载、获取本文档,且仅能用 于自身的合法合规的业务活动。本文档的内容视为阿里云的保密信息,您应当严格 遵守保密义务;未经阿里云事先书面同意,您不得向任何第三方披露本手册内容或 提供给任何第三方使用。
- 未经阿里云事先书面许可,任何单位、公司或个人不得擅自摘抄、翻译、复制本文 档内容的部分或全部,不得以任何方式或途径进行传播和宣传。
- 由于产品版本升级、调整或其他原因,本文档内容有可能变更。阿里云保留在没有 任何通知或者提示下对本文档的内容进行修改的权利,并在阿里云授权通道中不时 发布更新后的用户文档。您应当实时关注用户文档的版本变更并通过阿里云授权渠 道下载、获取最新版的用户文档。
- 4. 本文档仅作为用户使用阿里云产品及服务的参考性指引,阿里云以产品及服务的"现状"、"有缺陷"和"当前功能"的状态提供本文档。阿里云在现有技术的基础上尽最大努力提供相应的介绍及操作指引,但阿里云在此明确声明对本文档内容的准确性、完整性、适用性、可靠性等不作任何明示或暗示的保证。任何单位、公司或个人因为下载、使用或信赖本文档而发生任何差错或经济损失的,阿里云不承担任何法律责任。在任何情况下,阿里云均不对任何间接性、后果性、惩戒性、偶然性、特殊性或刑罚性的损害,包括用户使用或信赖本文档而遭受的利润损失,承担责任(即使阿里云已被告知该等损失的可能性)。
- 5. 阿里云网站上所有内容,包括但不限于著作、产品、图片、档案、资讯、资料、网站架构、网站画面的安排、网页设计,均由阿里云和/或其关联公司依法拥有其知识产权,包括但不限于商标权、专利权、著作权、商业秘密等。非经阿里云和/或其关联公司书面同意,任何人不得擅自使用、修改、复制、公开传播、改变、散布、发行或公开发表阿里云网站、产品程序或内容。此外,未经阿里云事先书面同意,任何人不得为了任何营销、广告、促销或其他目的使用、公布或复制阿里云的名称(包括但不限于单独为或以组合形式包含"阿里云"、"Aliyun"、"万网"等阿里云和/或其关联公司品牌,上述品牌的附属标志及图案或任何类似公司名称、商号、商标、产品或服务名称、域名、图案标示、标志、标识或通过特定描述使第三方能够识别阿里云和/或其关联公司)。
- 6. 如若发现本文档存在任何错误,请与阿里云取得直接联系。

# 通用约定

| 格式                 | 说明                                              | 样例                                                      |
|--------------------|-------------------------------------------------|---------------------------------------------------------|
| ▲ 危险               | 该类警示信息将导致系统重大变更甚至故<br>障 <i>,</i> 或者导致人身伤害等结果。   | ▲ 危险 ● 重置操作将丢失用户配置数据。                                   |
| ♪ 警告               | 该类警示信息可能会导致系统重大变更甚<br>至故障 <i>,</i> 或者导致人身伤害等结果。 | 聲告<br>重启操作将导致业务中断,恢复业务<br>时间约十分钟。                       |
| 〔) 注意              | 用于警示信息、补充说明等 <i>,</i> 是用户必须<br>了解的内容。           | ↓ 注意<br>权重设置为0,该服务器不会再接受新<br>请求。                        |
| ? 说明               | 用于补充说明、最佳实践、窍门等,不是<br>用户必须了解的内容。                | ⑦ 说明<br>您也可以通过按Ctrl+A选中全部文<br>件。                        |
| >                  | 多级菜单递进。                                         | 单击设置>网络>设置网络类型。                                         |
| 粗体                 | 表示按键、菜单、页面名称等UI元素。                              | 在 <b>结果确认</b> 页面,单击确定。                                  |
| Courier <b>字体</b>  | 命令或代码。                                          | 执行 cd /d C:/window <mark>命令,进入</mark> Windows<br>系统文件夹。 |
| 斜体                 | 表示参数、变量。                                        | bae log listinstanceid<br>Instance_ID                   |
| [] <b>或者</b> [a b] | 表示可选项,至多选择一个。                                   | ipconfig [-all -t]                                      |
| {} 或者 {a b}        | 表示必选项,至多选择一个。                                   | switch {active stand}                                   |

# 目录

| 1.概述           | 05 |
|----------------|----|
| 2.搭建上下游存储      | 07 |
| 2.1. 搭建数据源表存储  | 07 |
| 2.2. 搭建数据维表存储  | 08 |
| 2.3. 搭建数据结果表存储 | 09 |
| 3.数据开发         | 10 |
| 4. <b>作业上线</b> | 12 |
| 5.生产运维         | 13 |

# 1.概述

本文通过安全监控作业案例,帮助您了解实时计算Flink版作业开发流程。

### 实时安全监控案例介绍

实时监控报警作为保障数据安全的重要环节,受到越来越多的关注。为了保证同时满足数据的正确性和实效性,实时计算Flink版将流式数据源表和存放白名单的维度表进行实时JOIN,识别源表中数据对应的地址是否存在于白名单中,采取过滤等措施。

⑦ 说明 本案例适用于实时计算Flink版共享模式(已停购)和独享模式。

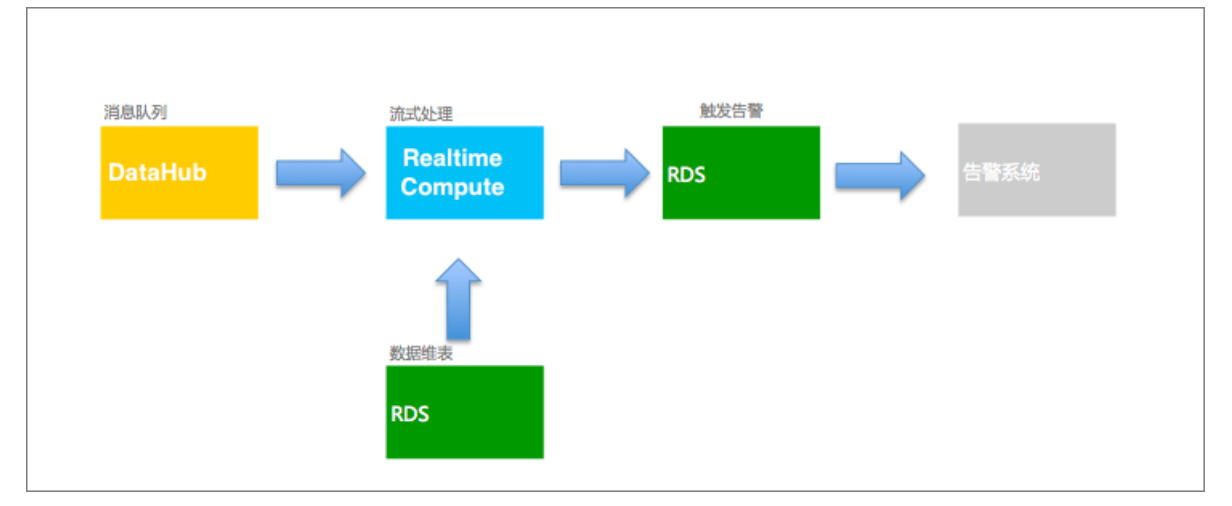

### 安全监控业务架构图

### • DataHub**源表结构**

| 字段名   | 类型      | 注释 |
|-------|---------|----|
| name  | varchar | 名称 |
| place | varchar | 地址 |

### • RDS维表结构

| 字段名   | 类型      | 注释    |
|-------|---------|-------|
| place | varchar | 白名单地址 |

### • RDS结果表结构

| 字段名   | 类型      | 注释     |
|-------|---------|--------|
| name  | varchar | 过滤后的名称 |
| place | varchar | 地址     |

### 作业操作流程

• 准备工作

• 开通服务和创建项目

详情请参见开通服务和创建项目。

⑦ 说明 您可以根据需要选择购买共享模式和独享模式,请参见概述。

- 。 搭建上下游数据存储
  - 搭建数据源表存储
  - 搭建数据维表存储
  - 搭建数据结果表存储
- 作业操作步骤
  - i. 数据开发
  - ii. 作业上线
  - iii. 生产运维

# 2.搭建上下游存储

# 2.1. 搭建数据源表存储

本文以DataHub数据源表存储为例,为您介绍如何准备实时计算数据源表存储。

### 创建数据源表存储

- 1. 登录DataHub控制台。
- 2. 在项目管理页面的顶部,选择项目区域。
- 3. 单击页面右上角的创建Project。
- 4. 在创建DataHub的Project窗口中,输入项目 (Project) 参数。
- 5. 在项目列表,目标项目的操作列下,单击查看。
- 6. 单击右上角的创建Topic。
- 7. 填写Topic参数信息。

| r          |         |                   |         |   |   |   |   |    |    | 1 |  |
|------------|---------|-------------------|---------|---|---|---|---|----|----|---|--|
| 创建Topic (需 | 要归档到Max | Compute?)         |         |   |   |   |   |    | ×  | _ |  |
| Tr         | 创建方式    | ● 直接创建 ○ 导入MaxCom | pute表结构 |   |   |   | 0 |    |    |   |  |
| B: T       | 「opic名称 | datahub_ipplace   |         |   |   |   | 0 |    |    |   |  |
| · ·        | 「opic类型 | TUPLE             |         |   |   | • | 0 |    |    |   |  |
| (          | Schema  | name              | STRING  | • | + | Ê | 0 |    |    |   |  |
|            |         | place             | STRING  | • | + | Ê |   |    |    |   |  |
| s          | hard数量  | 4                 |         |   |   |   |   |    |    |   |  |
| 1          | 生命周期    | 7                 |         |   |   | Ŧ | 0 |    |    |   |  |
|            | 备注      | 安全实时监控案例          |         |   |   |   | 0 |    |    |   |  |
|            |         |                   |         |   |   |   |   | 创建 | 取消 |   |  |
|            |         |                   |         |   |   |   |   |    |    |   |  |
|            |         |                   |         |   |   |   |   |    |    |   |  |
|            |         |                   |         |   |   |   |   |    |    |   |  |

⑦ 说明 DataHub中的Topic类似于数据库中的表。

8. 单击确认。

### 输入数据源表测试数据

⑦ 说明 您可以使用测试数据进行测试。

- 1. 单击左侧导航栏中的数据采集。
- 2. 单击文件上传。
- 3. 在DataHub Project列表中,选择目标Topic,本示例为datahub\_ipplace。

| C)                         | 阿里云DataHub控制台 🕈 | 上传文件                                                 |               |                |                                                                     |                                                      | ×    | qq6****18 👻 |
|----------------------------|-----------------|------------------------------------------------------|---------------|----------------|---------------------------------------------------------------------|------------------------------------------------------|------|-------------|
| :<br>■ 项目管                 | ±               | DataHub Project列表                                    | 存储信息          |                |                                                                     |                                                      |      |             |
|                            |                 | <ul> <li>blink_test</li> <li>blink_test01</li> </ul> | 创建时间 2017-    | 11-27 16:31:42 | 修改时间                                                                | 2017-11-27 16:31:42                                  |      |             |
| <ol> <li>? 帮助文材</li> </ol> | <u> </u>        | datahub_in     datahub_ipplace                       | shard数量 4     |                | 生命周期                                                                | 7                                                    | Ŧ    |             |
|                            |                 |                                                      | name (STRING) |                |                                                                     | ipplace (STRI                                        | NG)  |             |
|                            |                 |                                                      | C��           |                |                                                                     | 192.168.                                             | 0.12 |             |
|                            |                 |                                                      | 选择文件          |                |                                                                     |                                                      |      |             |
|                            |                 |                                                      | 跳过首行 是        | 否              | 1. 上传文件最大<br>2. 支持逗号分隔                                              | 支持1MB或1000条记录<br>的CSV格式,双引号转义;                       |      |             |
|                            |                 |                                                      | 文件编码 utf-8    | •              | <ol> <li>支持UTF-8、</li> <li>TimeStamp类</li> <li>Roolean类型</li> </ol> | GBK两种文件格式;<br>型支持13位时间戳,精确到毫<br>IZ支持true/falced的字符串· | Ð    |             |
|                            |                 |                                                      | 选择文件 选择       | 要上传的文件         | <ol> <li>6. 数值类型支持</li> <li>7. 上传不保证原</li> </ol>                    | 科学计数法格式表达,如2e1<br>子性,失败导致数据部分写》                      | 0;   |             |
|                            |                 |                                                      |               |                |                                                                     |                                                      |      |             |
|                            |                 |                                                      |               |                |                                                                     |                                                      |      |             |
|                            |                 |                                                      |               |                |                                                                     |                                                      |      |             |
|                            |                 |                                                      |               |                |                                                                     | 点击开始上传                                               | 专文件  |             |

- 4. 单击选择文件区域中的选择要上传的文件,选择测试数据。
- 5. 单击点击开始上传文件。

# 2.2. 搭建数据维表存储

本文以云数据库RDS MySQL版维表存储为例,为您介绍如何搭建实时计算Flink版数据维表存储。

### 创建数据维表存储

↓ 注意 本示例仅支持RDS经典网络。

- 1. 创建云数据库RDS MySQL版实例,详情请参见创建RDS MySQL实例。
- 2. 创建云数据库RDS MySQL版账号和数据库,详情请参见创建数据库和账号。
- 3. 设置白名单,详情请参见数据存储白名单配置。
- 4. 登录数据库,详情请参见通过DMS登录RDS数据库。
- 5. 在左侧已登录实例中,双击您已创建的数据库名称。
- 6. 在您创建的数据库下, 创建 rds\_dim 维表。
  - i. 在表页签下,单击这里开始建表。

? 说明 您也可以在表页签下的空白区域,鼠标右键,单击创建表。

- ii. 在基本信息 > 表名中输入rds\_dim。
- iii. 在列信息中,单击+新增后,输入如下信息。

| 列名    | 类型      | 长度 | 主键                                     |
|-------|---------|----|----------------------------------------|
| place | varchar | 32 | 是<br>⑦ 说明 选中主键字段下的方<br>格,设置 place 为主键。 |

iv. 单击保存变更 > 直接执行。

### 输入维表测试数据

- 1. 在页面左侧表页签下,双击rds\_dim。
- 2. 在SQL Console中输入 INSERT INTO `rds\_dim`(`place` ) values ('beijing'); 。
- 3. 在SQL Console左上角,单击执行。

## 2.3. 搭建数据结果表存储

本文以RDS MySQL版数据结果表存储为例,为您介绍如何准备实时计算数据结果表存储。

### 创建数据结果表存储

⑦ 说明 本示例仅支持RDS经典网络。

- 1. 创建RDS MySQL实例,步骤请参见创建RDS MySQL实例。
- 2. 创建RDS MySQL账号和数据库,步骤请参见创建数据库和账号。
- 3. 在您创建的数据库下, 创建 rds\_ipplace 结果表, 表格信息如下:
  - i. 鼠标悬停至页面顶部的创建,单击下拉菜单中的表。
  - ii. 在基本信息 > 表名 中输入rds\_dim。
  - iii. 在列信息中输入如下信息。

| 列名    | 类型      | 长度 | 主键 |
|-------|---------|----|----|
| name  | varchar | 32 | 是  |
| place | varchar | 32 | 否  |

⑦ 说明 单击主键字段下的方格,设置 name 为主键。

iv. 单击保存 > 确定。

# 3.数据开发

完成准备工作后,您可以进行实时计算数据开发。

### 创建作业

- 1. 登录实时计算控制台。
- 2. 在页面顶部,单击开发。
- 3. 单击新建作业。
- 4. 在新建作业页面, 输入作业配置信息。

| 作业参数 | 说明                                                                                                    |
|------|----------------------------------------------------------------------------------------------------|
|      | 作业的名称。                                                                                                    |
| 文件名称 | ⑦ 说明 作业名称在当前项目中需保持唯一。                                                                                                    |
| 作业类型 | <ul> <li>· 共享模式: 仅支持 FLINK_STREAM/SQL作业类型。</li> <li>· 独享模式: 支持 FLINK_STREAM/DATASTREAM和FLINK_STREAM/SQL作业<br/>类型。</li> </ul> |
| 存储位置 | 指定该作业的代码文件所属的文件夹。<br>您还可以在现有文件夹右侧,单击 <mark>国</mark> 图标,新建子文件夹。                                                               |

5. 单击确定。

### 引用数据存储

完成作业创建后,您可以通过注册数据存储的方式,关联已搭建的上下游存储。

- 注册引用源表数据
  - i. 注册您的DataHub Project, 步骤参见注册数据总线DataHub。
  - ii. 在开发页面的数据存储页签,双击DataHub 数据存储。
  - iii. 双击目标数据库名称。
  - iv. 双击datahub\_ipplace。
  - v. 在数据表详情区域,单击作为输入表引用。
- 注册引用维表数据
  - i. 参考注册云数据库RDS版,完成RDS的注册。
  - ii. 在开发页面的数据存储页签,双击RDS数据存储。
  - iii. 双击目标数据库名称。
  - iv. 双击rds\_dim。
  - v. 在数据表详情区域,单击作为维表引用。
- 注册引用结果表数据
  - i. 参考注册云数据库RDS版,完成RDS的注册。
  - ii. 在开发页面的数据存储页签,双击RDS数据存储。
  - iii. 双击目标数据库名称。

- iv. 双击rds\_ipplace。
- v. 在数据表详情区域,单击作为结果表引用。

### 编写测试SQL

完成数据存储引用后,在作业编辑页面输入如下SQL代码,完成作业的开发。

insert into rds\_ipplace
select t.`name`, w.place
from datahub\_ipplace as t
join rds\_dim for system\_time as of proctime() as w
on t.place = w.place;

### 作业调试

完成作业开发后,可进行本地调试。作业调试详情,参见本地调试。本地调试结果示例图如下。

| 5  |                                           |                       |       |    | 版  |  |  |  |  |
|----|-------------------------------------------|-----------------------|-------|----|----|--|--|--|--|
| 6  |                                           |                       |       |    | 平信 |  |  |  |  |
| 7  | <pre>insert into rds_ipplace</pre>        |                       |       |    |    |  |  |  |  |
| 8  | <pre>select t.`name`, w.place</pre>       |                       |       |    |    |  |  |  |  |
| 9  | from datahub_ipplace as t                 |                       |       |    |    |  |  |  |  |
| 10 | join rds_dim <pre>for system_time a</pre> | as of proctime() as w |       |    | 参数 |  |  |  |  |
| 11 | on t.place = w.place;                     |                       |       |    |    |  |  |  |  |
| 12 |                                           |                       |       |    | 代罚 |  |  |  |  |
| 13 |                                           |                       |       |    | 明结 |  |  |  |  |
| 14 |                                           |                       |       |    | 构  |  |  |  |  |
| 15 |                                           |                       |       |    |    |  |  |  |  |
| 10 |                                           |                       |       |    |    |  |  |  |  |
| 1/ |                                           |                       |       |    |    |  |  |  |  |
| 10 |                                           |                       |       |    |    |  |  |  |  |
| \  |                                           |                       |       | 23 |    |  |  |  |  |
| 序号 | 操作                                        | name                  | place |    |    |  |  |  |  |
| 1  | Insert                                    |                       |       |    |    |  |  |  |  |
|    |                                           |                       |       |    |    |  |  |  |  |
|    |                                           |                       |       |    |    |  |  |  |  |
|    |                                           |                       |       |    |    |  |  |  |  |
|    |                                           |                       |       |    |    |  |  |  |  |

源表和维表的测试数据如下:

- DataHub**源表测试数据**
- RDS维表测试数据

# 4.作业上线

作业调试完成,经验证逻辑无误后,可以在开发页面中完成作业上线。 上线作业操作将您的改动提交到数据运维中。作业上线步骤如下:

- 1. 登录实时计算控制台。
- 2. 单击页面顶部的开发。
- 3. 在开发页面左侧的作业开发页签中,双击目标作业。
- 4. 单击作业编辑页面顶部的上线。
- 5. 在上线新版本向导中,完成上线操作。
  - i. **资源配置**

选择对应的资源配置方式。第1次启动建议使用系统默认配置。

⑦ 说明 实时计算支持手动资源配置和自动资源配置2种资源配置方式:

- 手动资源配置方法参见 手动配置调优。
- 自动资源配置方法根据实时计算版本,分为以下2种方式:
  - 实时计算3.0及以上版本: AutoScale自动配置,详情请参见 AutoScale自动配置调 优。
  - **实时计**算3.0以下版本: AutoConf自动配置,详情请参见 AutoConf自动配置调 优。
- ii. 数据检查

通过数据检查后,单击下一步。

iii. 上线作业

单击上线。

⑦ 说明 作业上线后只是将作业提交至集群,并没有启动作业。启动作业请参见 启动。

完成作业上线后,您可在生产环境中进行作业启动等生产运维工作。

实时计算(流计算)

2. 单击页面顶部的运维。

5.生产运维

- 3. 在运维,单击目标作业操作列下的启动。
- 4. 在启动作业页面,单击指定数据读取数据时间(即指定启动位点)文本框。

完成作业上线后,您可在生产环境中进行作业启动等生产运维工作。

| 启动作业                                                                 | х  |
|----------------------------------------------------------------------|----|
| 启动参数 ①<br>指定读取数据时间: 2019-03-22 12:57:22 白<br>代码WITH指定时间参数优先于当前选择的时间值 |    |
| 确定                                                                   | 取消 |

- 5. 指定读取数据时间(启动位点),单击确定,完成作业启动。
  - ⑦ 说明 启动位点表示从数据源表中读取数据的时间点:
    - 。选择当前时间:表示从当前时间开始读取数据。
    - 。选择历史时间:表示从历史时间点开始读取数据,通常用于回追历史数据。

### 查看结果

使用测试数据完成作业运行后,可以发现,DataHub源表(datahub\_ipplace)中,仅RDS维表(rds\_dim)输入的 place 为 beijing 的数据,输出到了RDS结果表(rds\_ipplace)中。从而验证了业务代码的正确性, 实现了实时监控的需求。

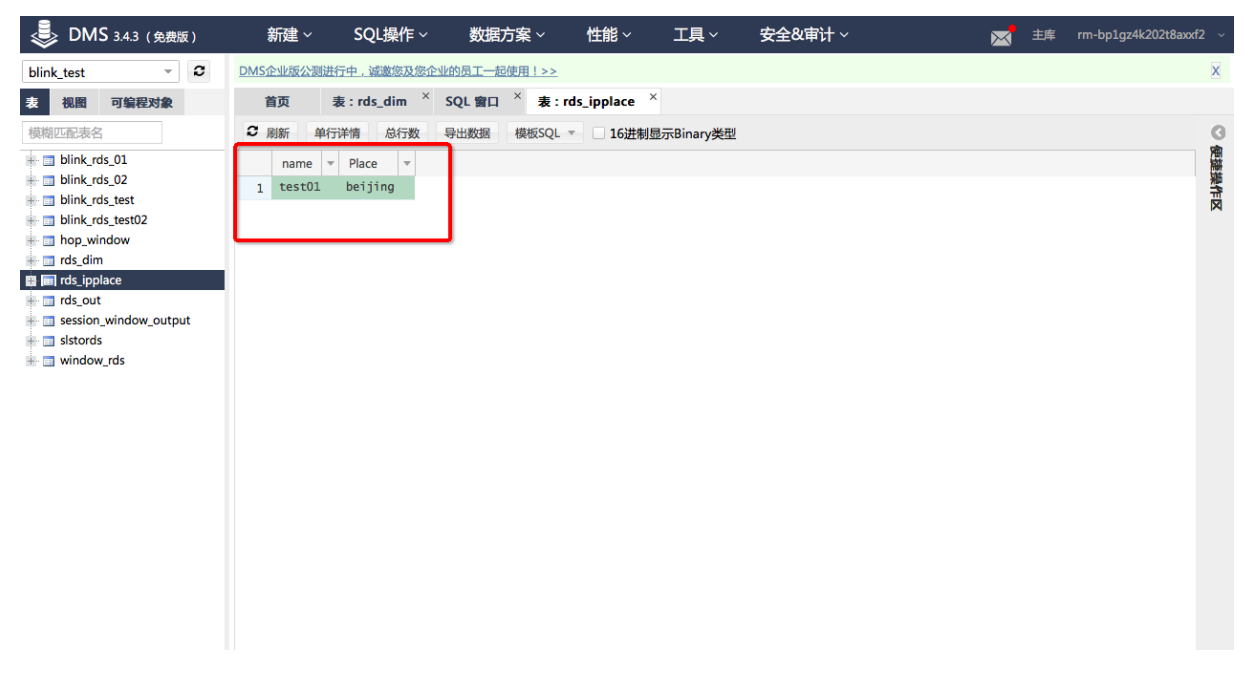

### 业务运维

实时计算提供了丰富的业务运维功能,详情请参见运行信息。